## ¿Como instalar un perfil?

## **1** Abrir **Adobe Bridge**

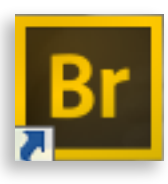

2.

## En el menú editar, seleccionar **Ajustes de color de Creative Suite**

| Br Escritorio               |                                                 |                  |     |
|-----------------------------|-------------------------------------------------|------------------|-----|
| Archivo Edi                 | <mark>itar</mark> Vista Pilas Etiqueta Herramie | ntas Ventana Ayu | da  |
| <b>* *</b>                  | Deshacer                                        | Ctrl+Z           |     |
| 📒 Escrit                    | Cortar                                          | Ctrl+X           |     |
| FAVORIT                     | Copiar                                          | Ctrl+C           |     |
| 音 в                         | Pegar                                           | Ctrl+V           |     |
|                             | Duplicar                                        |                  |     |
| - <b>19</b>                 | Seleccionar todos                               | Ctrl+A           |     |
| e e                         | Deseleccionar todo                              | Ctrl+Mayús+A     |     |
|                             | Invertir selección                              | Ctrl+Mayús+I     | 5   |
| E                           | Buscar                                          | Ctrl+F           |     |
| M 🗾                         | Desarrollar ajustes                             | •                |     |
| N 🗾                         | Rotar 180°                                      |                  |     |
| Arrastrar                   | Rotar 90° hacia la derecha                      | Ctrl+U           | ome |
|                             | Rotar 90° hacia la izquierda                    | Ctrl+Mayús+U     | SWT |
|                             | Ajustes de color de Creative Suite              | Ctrl+Mayús+K     |     |
|                             | Preferencias de Camera Raw                      |                  |     |
|                             | Preferencias                                    | Ctrl+K           |     |
| FILTRO COLECCIONES EXPORTAR |                                                 |                  |     |

3.

## "Click" en **mostrar archivos de ajustes de color guardados**

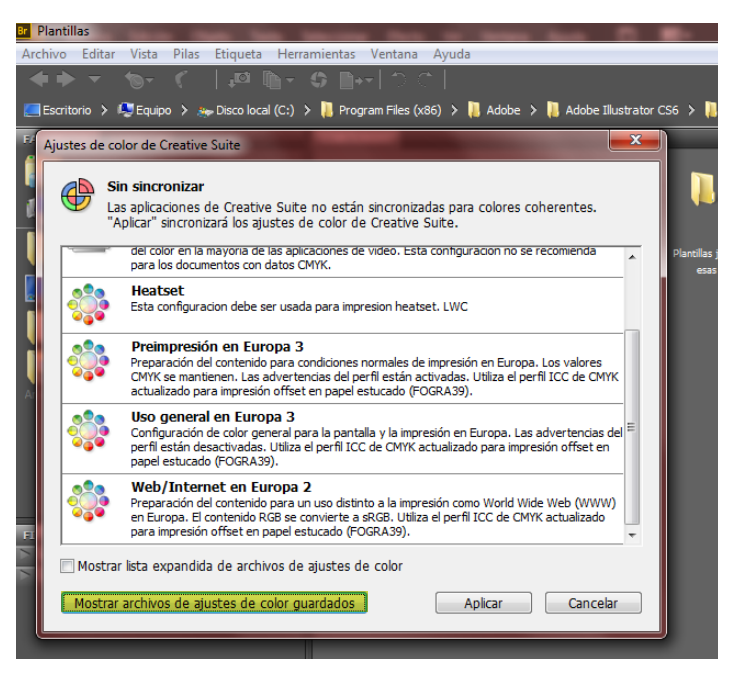

Se abrirá una ventana donde debe pegar el archivo descargado.

5.

4.

El perfil aparcerá automáticamente en la ventana **Ajustes de color de Creative Suite.** Seleccionar el perfil deseado y le dar click en aplicar

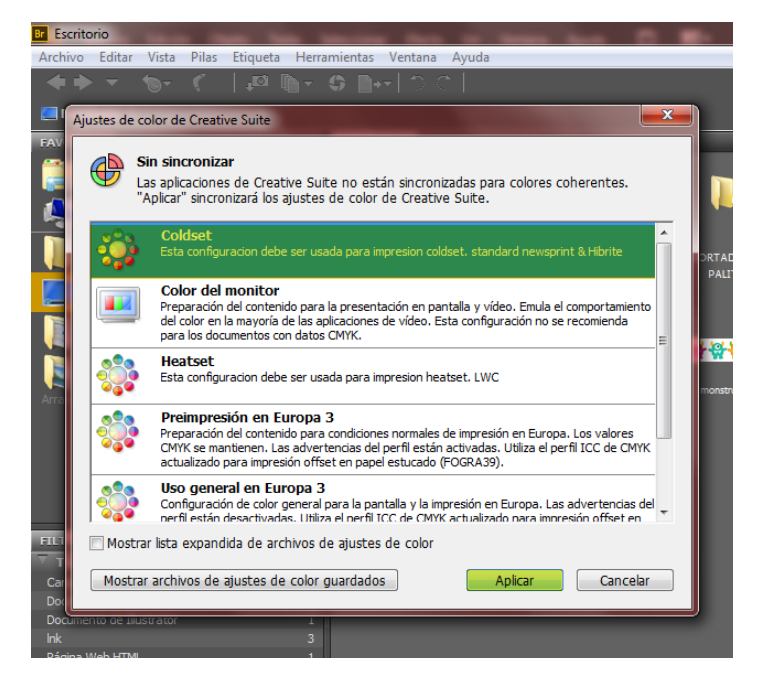